## 当年预算金额未更新操作流程

增加支付申请时有如下提示:

| 合同编号:      |                              |
|------------|------------------------------|
| 合同金额(元):   |                              |
| 同已支付金额(元   | www.hngp.gov.cn 显示           |
| 付款类        | 该合同对应跨年计划的当年支付金额未更新!请更新后再支付! |
| 资金性        |                              |
| 本次申请支付金额(了 | c):                          |
|            |                              |

## 操作流程如下:

1、采购计划备案(新)功能中找到对应项目点击【修改】

| ◎ 采购人管理 ~                     | 我的采购计划                    |              |              |        |          |           |                 |                | 项目名称:  |          | 102次(1 |
|-------------------------------|---------------------------|--------------|--------------|--------|----------|-----------|-----------------|----------------|--------|----------|--------|
|                               | 项目名称                      | 当年财政預算金額 (元) | 计划总金额 (元)    | 资金来源   | 是否跨年支付项目 | 项目分类      | 項目預计完成时间        | 计划状态           |        | 操作       |        |
| The second second second      | 西平县农业农村局采购动物疫病诊断试剂及防护用品项目 | 2,500,000.00 | 2,500,000.00 | 国库集中支付 | 是        | 活物类       | 2022/10/27      | 采购中            |        | 図修改 ◎ 調交 |        |
| 目 计划管理 ^                      | 西平县农业农村局省级产业园采购设备项目       | 3,077,800.00 | 3,077,800.00 | 国库集中支付 | 否        | 货物类       | 2022/11/01      | 内网退回           | 國修改    |          | 因例因    |
| <ul> <li>采购计划备案(新)</li> </ul> |                           |              |              |        | 共        | 2条,此页1-2条 | ; 共1页, 此页1/1 每3 | 5 6 <b>v</b> 🛠 | 首页 上一页 | 下一页  尾页  | 转到     |
| • 特殊计划备窗                      |                           |              |              |        |          |           |                 |                |        |          |        |
| <ul> <li>计划查询</li> </ul>      |                           |              |              |        |          |           |                 |                |        |          |        |
| • 招标失败方式変更(非省)                |                           |              |              |        |          |           |                 |                |        |          |        |

2、填写当年预算金额(本年支付金额)和项目是否完结(今年能支付完就填'是',支付不 完填'否')

|                                      |                                     |                               |                                |                |                         |                                      |                                                                     | 保存                                      | 保存并提交返       |
|--------------------------------------|-------------------------------------|-------------------------------|--------------------------------|----------------|-------------------------|--------------------------------------|---------------------------------------------------------------------|-----------------------------------------|--------------|
|                                      | 采购单位:                               | 西平县农业农村局                      |                                |                |                         | 联系。                                  | 1: 于会海                                                              |                                         |              |
| 米阿人基本信息                              | 单位电话:                               | 03966222825                   |                                |                |                         | 手机号码                                 | 嗣: 13803962528                                                      |                                         |              |
|                                      | 項目名称:                               | 西平县农业农村局来                     | 《购动物查病诊断试剂及防护                  | 用品项目           |                         | 项目分类                                 | e: 货物                                                               |                                         |              |
|                                      | 是否有进口产品:                            | 否                             |                                |                |                         |                                      |                                                                     |                                         |              |
| 791                                  | 預计完成时间:                             | 2022/10/27                    |                                |                |                         | 項目是否完整                               | 4: 〇昰〇否*                                                            |                                         |              |
| 项目基本信息                               | 項目资金财政管理口:                          | 农业股                           |                                |                |                         | 交易平                                  | 1: 西平县公共资源交易中心                                                      |                                         |              |
|                                      | 采购内容简述                              |                               |                                |                |                         |                                      |                                                                     |                                         |              |
|                                      | (30079493) .                        |                               |                                |                |                         |                                      |                                                                     |                                         | li           |
| TDWARE                               | (30075235).                         | 国库集中支付                        |                                |                |                         | 国库集中支                                | t: 2.500.000.007                                                    |                                         |              |
| 項目資金信用                               | (3009-349) ·<br>资金未源:<br>总金额:       | 国库集中支付<br>2,500,000.00元       |                                |                |                         | 国際集中支                                | t: 2.500.000.0077;<br>#:                                            | <b>π</b> ∗                              | li           |
| 項目資金信息                               | (300-5335) -<br>资金来源:<br>总金禄:       | 国库集中支付<br>2,500,000.00元       |                                |                |                         | 国際集中支付                               | #: 2.500.000.0077;<br>#:                                            | īt <sup>4</sup>                         | k            |
| 項目遊金信息<br>胸計划明細<br>采駒内容              | (3007A09) -<br>资金未源:<br>总金級:<br>現格  | 国库集中支付<br>2,500,000.00元<br>单位 | 单约(元)                          | 数量             | 預算金額(元)                 | 国際集中支付<br>当年财政预算金目<br>采购方式           | 1: 2.500.00000元<br>B:<br>代理切(4)                                     | 元*<br>组织形式                              | 采购形式         |
| 项目资金信意<br>购计划期期<br>采购内容<br>关他不另分关约物品 | (3099,049) -<br>资金承認:<br>总金额:<br>現格 | 国库集中支付<br>2,500,000.00元<br>单位 | <b>መቀተርምር)</b><br>2,500,000.00 | <u>教문</u><br>1 | 預費金額(元)<br>2,500,000.00 | 国産集中支付<br>当年財政預算金付<br>采购方式<br>公开1355 | 1:         2.500.000.00元           8:            代提切時<br>中俄阔準发展有限公司 | 元 <sup>。</sup><br><b>组织形成</b><br>社会代理机构 | 采购形式<br>集中采购 |

3、填写完成保存提交即可,然后登录一体化系统挂接当年指标。挂接完成进行支付。